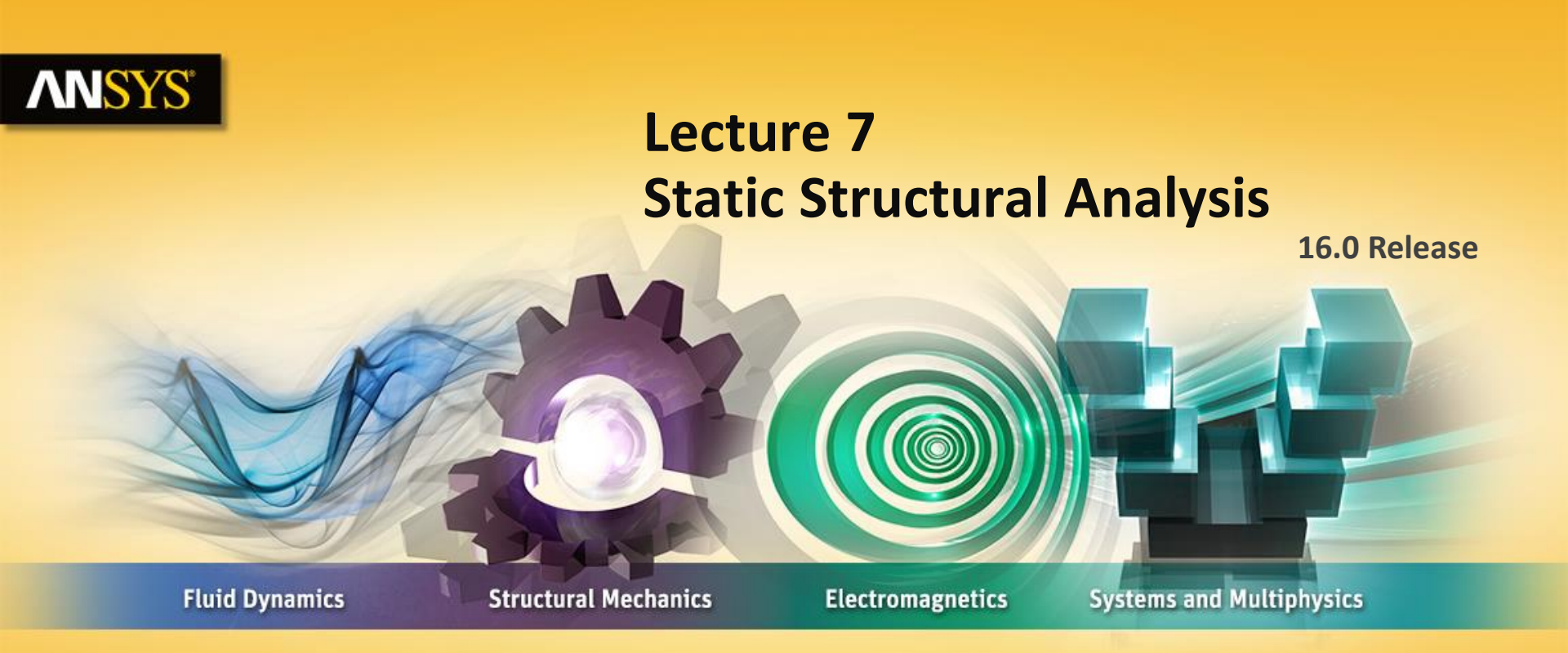

#### **Introduction to ANSYS Mechanical**

**Realize Your Product Promise®** 

### **ANSYS** Chapter Overview

In this chapter, performing linear static structural analyses in Mechanical will be covered:

- A. Basics of Linear Static Analysis
- **B.** Geometry
- C. Material Properties
- **D.** Contact
- E. Analysis Settings
- F. Loads
- G. Supports
- H. Load and Support Display
- I. Contact vs Supports
- J. Solving Models
- K. Workshop 7.1, Pump Assembly With Contact
- L. Results and Postprocessing
- M. Linear vs Non Linear
- N. Workshop 7.2, Using Beam Connections
- **O.** Appendix

2

© 2015 ANSYS, Inc. February 27, 2015

#### **ANSYS** A. Basics of Linear Static Analysis

The schematic setup for a linear static structural analysis is shown here.

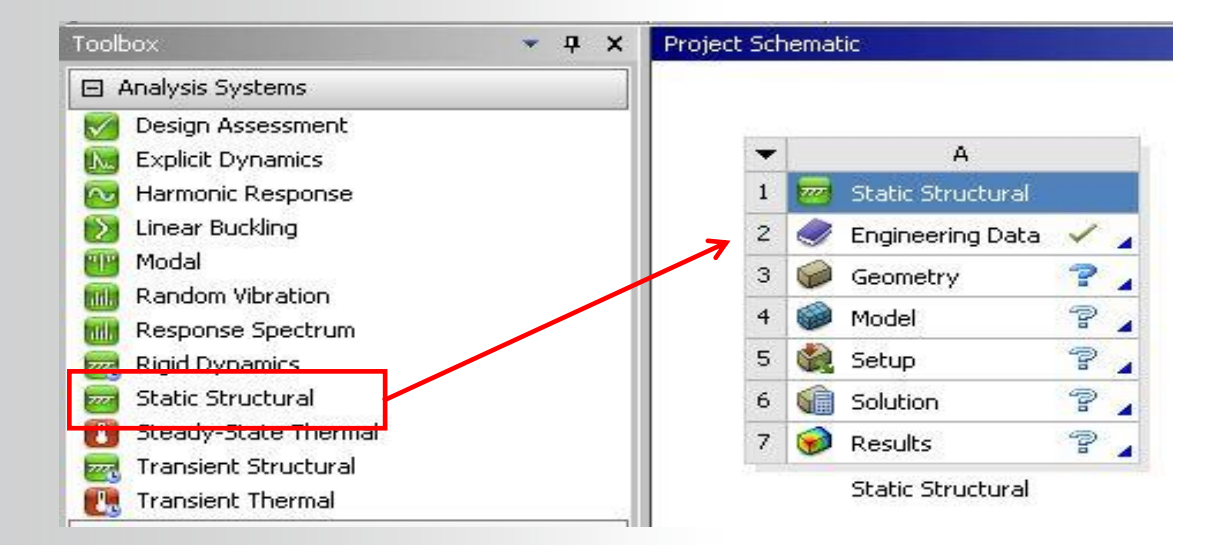

#### **ANSYS** . . . Basics of Linear Static Analysis

For a linear static structural analysis, the global displacement vector {x} is solved for in the matrix equation below:

# $[K]{x} = {F}$

Assumptions made for linear static structural analysis are:

- [K] , which is the global stiffness matrix, is constant
  - Linear elastic material behavior is assumed
  - Small deflection theory is used
- {F}, which is the global load vector, is statically applied
  - No time-varying forces are considered
  - No damping effects

It is important to remember these assumptions related to *linear static* analysis. *Nonlinear static* and *dynamic* analyses are covered in other training courses.

4 © 2015 ANSYS, Inc. February 27, 2015

#### **ANSYS** B. Geometry

In structural analyses, all types of bodies supported by Mechanical may be used.

For *surface bodies*, thickness must be supplied in the "Details" view of the "Geometry" branch.

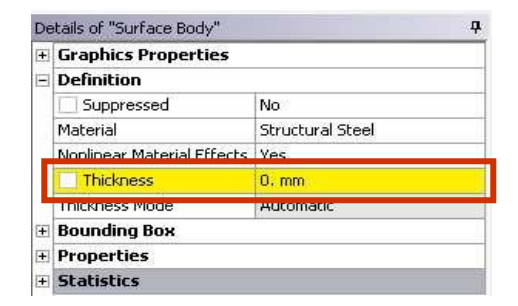

The cross-section and orientation of *line bodies* are defined within DesignModeler and are imported into Mechanical automatically.

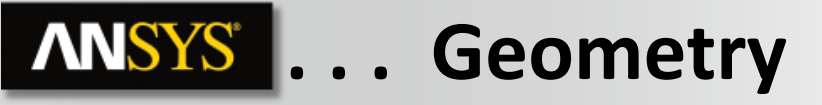

- Mechanical allows a part's stiffness behavior to be defined as rigid/flexible.
  - A rigid body is not meshed with traditional finite elements. Rather it is represented using a single mass element and is thus very efficient in terms of solution times.
  - Parts in an assembly that are included only to transfer loads can be designated as rigid to reduce solution times and model sizes.

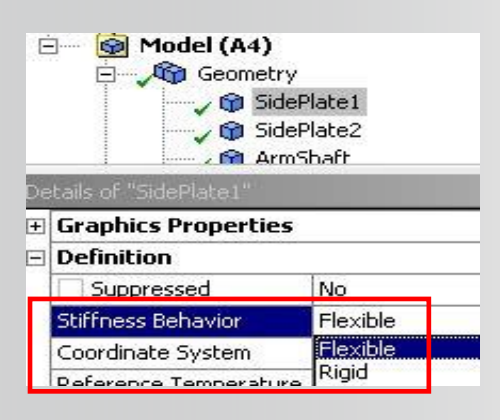

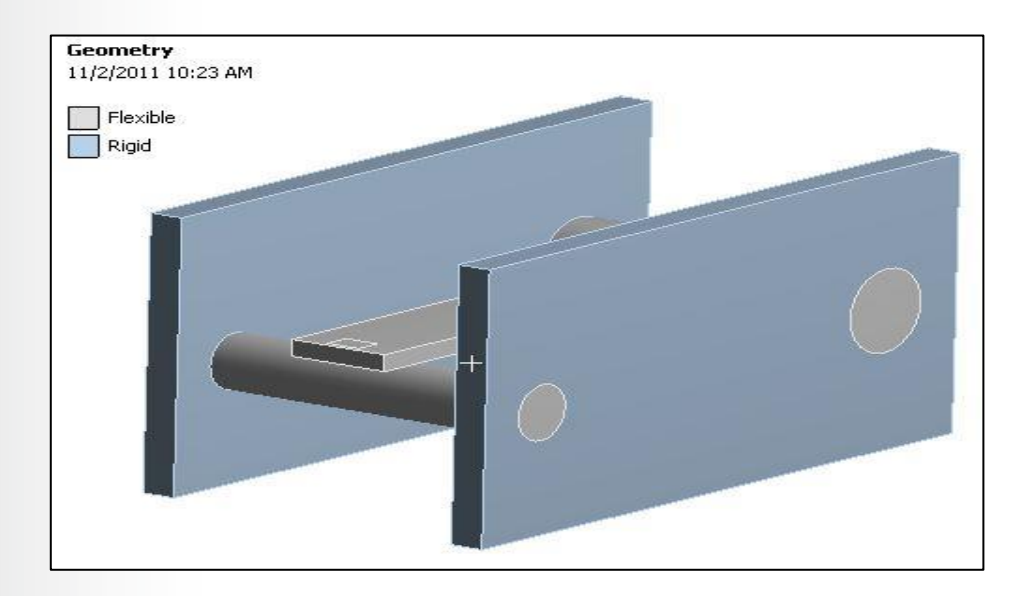

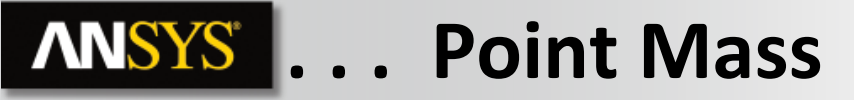

A Point Mass can be added to a model's Geometry branch to simulate parts of the structure not explicitly modeled:

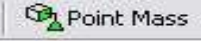

• Point mass is affected by "Acceleration," "Standard Earth Gravity," and "Rotational Velocity". No other loads affect a point mass.

| Scope                    |                    |   |
|--------------------------|--------------------|---|
| Scoping Method           | Geometry Selection |   |
| Applied By               | Remote Attachment  | - |
| Geometry                 | Direct Attachment  |   |
| Coordinate System        | Remote Attachment  |   |
| 🗌 X Coordinate           | 1.5e-002 m         |   |
| Y Coordinate             | 1.5e-002 m         |   |
| Z Coordinate             | 3.e-002 m          |   |
| Location                 | Click to Change    |   |
| Definition               |                    |   |
| Mass                     | 1. kg              |   |
| Mass Moment of Inertia X | 0. kg·m²           |   |
| Mass Moment of Inertia Y | 0. kg·m²           |   |
| Mass Moment of Inertia Z | 0. kg·m²           |   |
| Suppressed               | No                 |   |
| Behavior                 | Deformable         |   |
| Pinball Region           | All                |   |

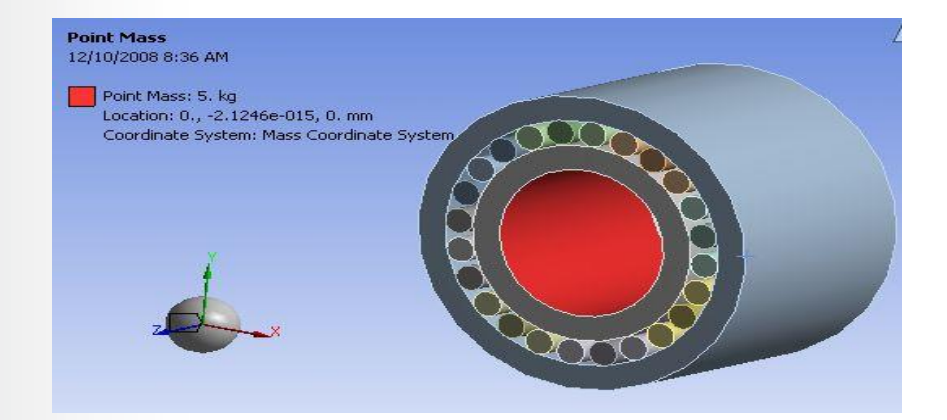

#### **ANSYS** C. Material Properties

Young's Modulus and Poisson's Ratio are always required for linear static structural analyses:

- Density is required if any inertial loads are present.
- Thermal expansion coefficient is required if a temperature load is applied.
- Stress Limits are needed if a Stress Tool result is present.
- Fatigue Properties are needed if Fatigue Tool result is present.
  - Requires Fatigue Module add-on license.
- As shown earlier material properties are assigned in the part details in Mechanical. The user can chose from the dropdown list materials available to this project

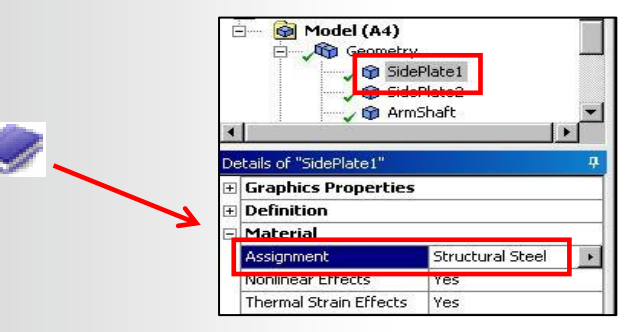

#### **ANSYS** D. Contact

Surface contact elements in Mechanical can be visualized as a "skin" covering the surfaces of the parts in an assembly.

It is these elements that define the behavior when parts are in contact (e.g. friction, bonding, heat transfer, etc.).

In Mechanical contact pairs are color coded as shown here.

Note, contact is covered in more detail in connection lecture (L05\_connections).

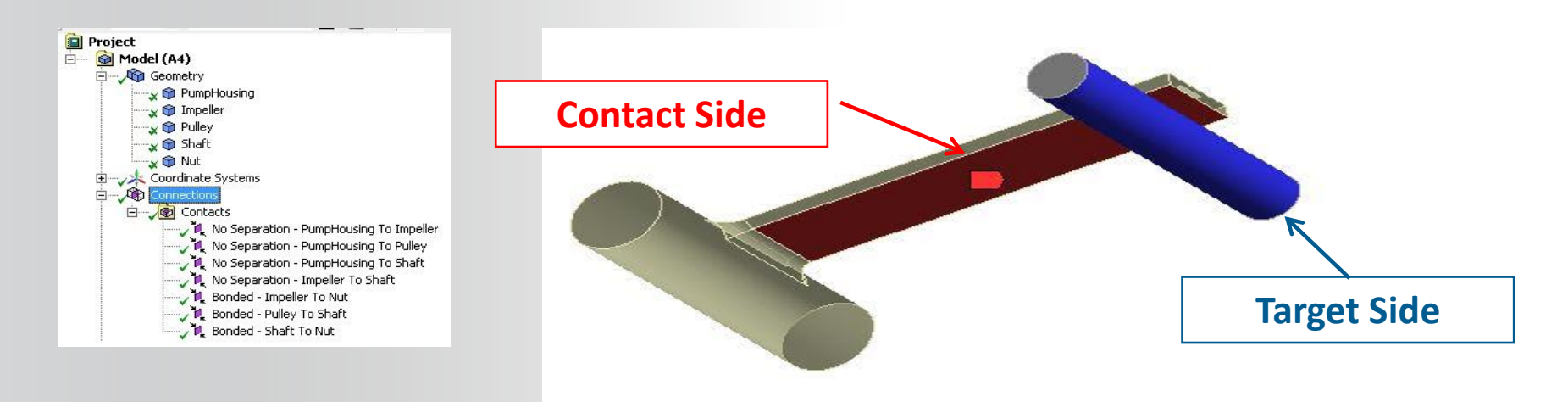

#### **ANSYS** ... Contact - Spot Weld

Spot welds provide a means of connecting shell assemblies at discrete points:

• Spotweld definition is done in the CAD software. Currently, only DesignModeler and Unigraphics define supported spot weld definitions.

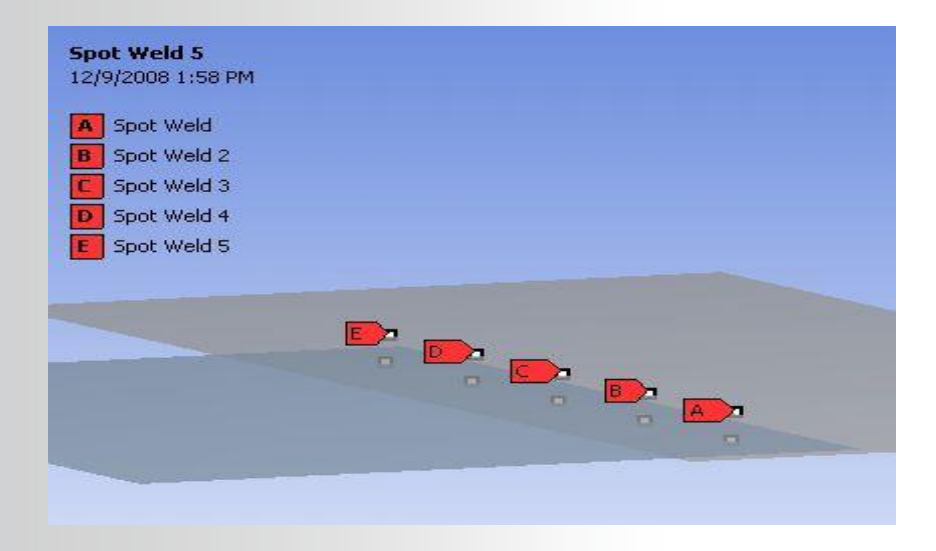

#### **ANSYS** E. Analysis Settings

The "Analysis Settings" details provide general control over the solution process:

**Step Controls:** 

 Specify the number of steps in an analysis and an end "time" for each step.

**Solver Controls:** 

- Two solvers available (default program chosen):
  - Direct solver (Sparse solver in MAPDL).
  - Iterative solver (PCG solver in MAPDL).
- Weak springs:
  - Mechanical tries to anticipate under-constrained models.

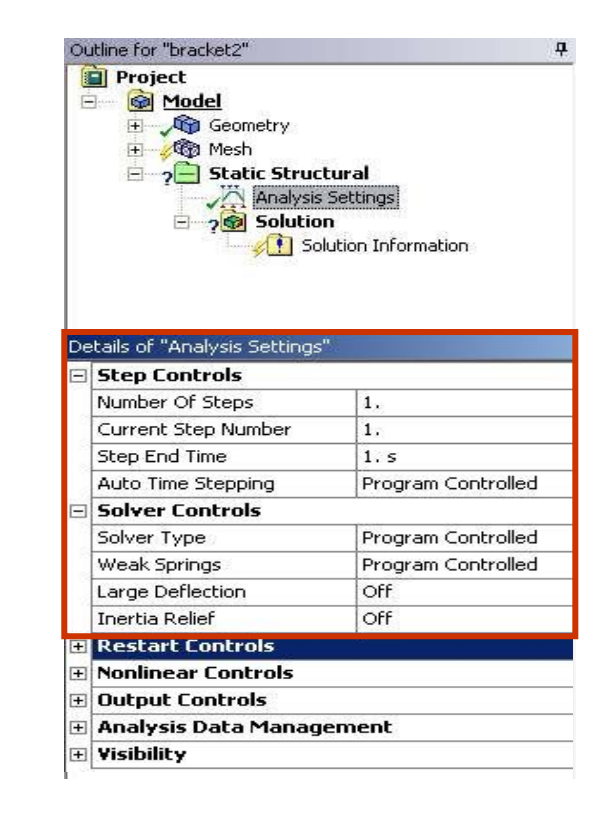

## **ANSYS** ... Analysis Settings

The "Output Controls" section of the analysis settings configures what items are to be written to the results file (defaults shown).

Output controls are intended to allow users to write efficient results files containing only the desired information thereby limiting file sizes.

The most general results quantities are written by default.

Be sure to review the documentation before starting an analysis to make sure the desired results will be written.

Note: the default configuration for output controls can be changed in "Tools > Options > Analysis Settings and Solution".

|   | calls of Analysis Securitys |                    |  |
|---|-----------------------------|--------------------|--|
| + | Step Controls               |                    |  |
| + | Solver Controls             |                    |  |
| + | Restart Controls            |                    |  |
| + | Nonlinear Controls          |                    |  |
| Ξ | Output Controls             | aa                 |  |
|   | Stress                      | Yes                |  |
|   | Strain                      | Yes                |  |
|   | Nodal Forces                | No                 |  |
|   | Contact Miscellaneous       | No                 |  |
|   | General Miscellaneous       | No                 |  |
|   | Calculate Results At        | All Time Points    |  |
|   | Max Number of Result Sets   | Program Controlled |  |

#### **ANSYS** F. Loads

Loads and supports respond in terms of the degrees of freedom (DOF) available for the elements used.

With solid geometry the DOF are X, Y and Z translations (for shells and beams we add rotational DOF rotX, rotY and rotZ).

Boundary conditions, regardless of actual names, are always defined in terms of these DOF.

Boundary conditions can be scoped to geometry items or to nodes (depending on load type).

Example: a "Frictionless Support" applied to the face of the block shown would indicate that the Z degree of freedom is no longer free (all other DOF are free).

#### Frictionless surface

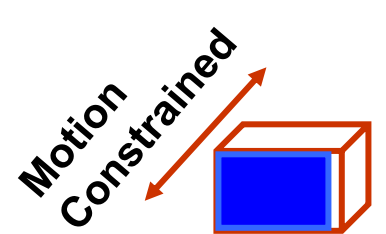

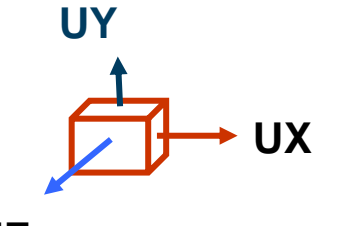

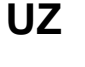

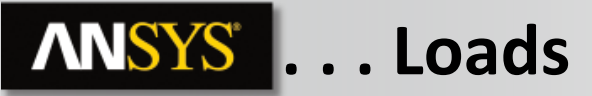

Most of loads and supports can be defined by components of by vector.

Loads and supports having a direction component can be defined in global or local coordinate systems:

 In the Details view, change "Define By" to "Components". Then, select the appropriate CS from the pull-down menu.

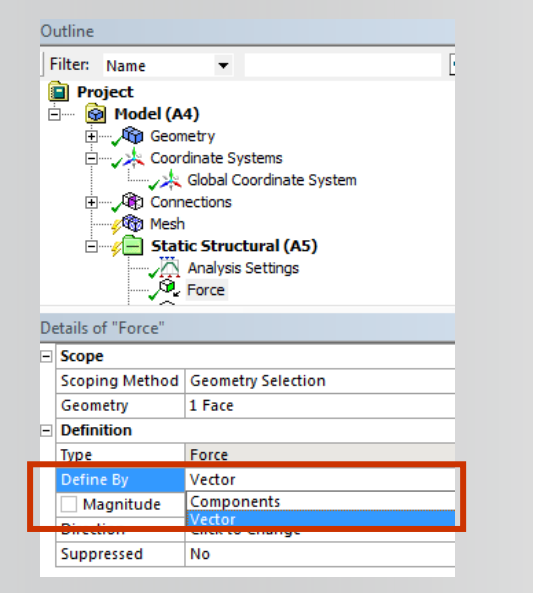

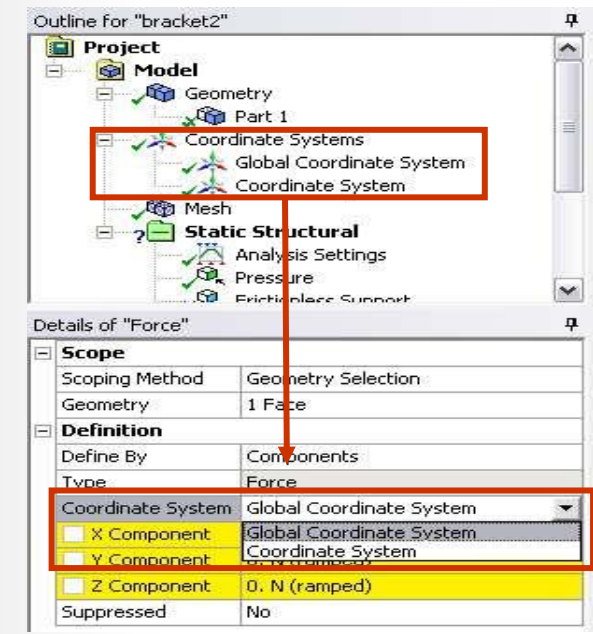

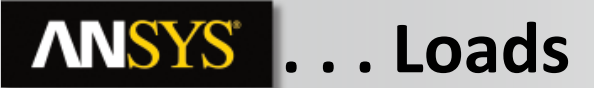

|            | Acceleration<br>(all bodies)                                               | Standard Earth Gravity<br>(all bodies)                                                      | Rotational Velocity<br>(selected bodies)                                         |
|------------|----------------------------------------------------------------------------|---------------------------------------------------------------------------------------------|----------------------------------------------------------------------------------|
| Units      | length/time <sup>2</sup>                                                   | length/time <sup>2</sup>                                                                    | Radian/second or RPM                                                             |
| Defined by | Components<br>Vector                                                       | A Direction<br>Local or global coordinate<br>system                                         | Components<br>Vector                                                             |
| Notes      | Acceleration: 100 mV <sup>4</sup><br>Component: 0,: 100,0, mV <sup>4</sup> | Standard Earth Growty: 83866 m/s <sup>2</sup><br>Components: 0,:33866(0, m/s <sup>2</sup> ) | Rotational Velocity: 50, rad/s<br>Rotation: 0/0;50, rad/s<br>Location: 1;1;0,5 m |

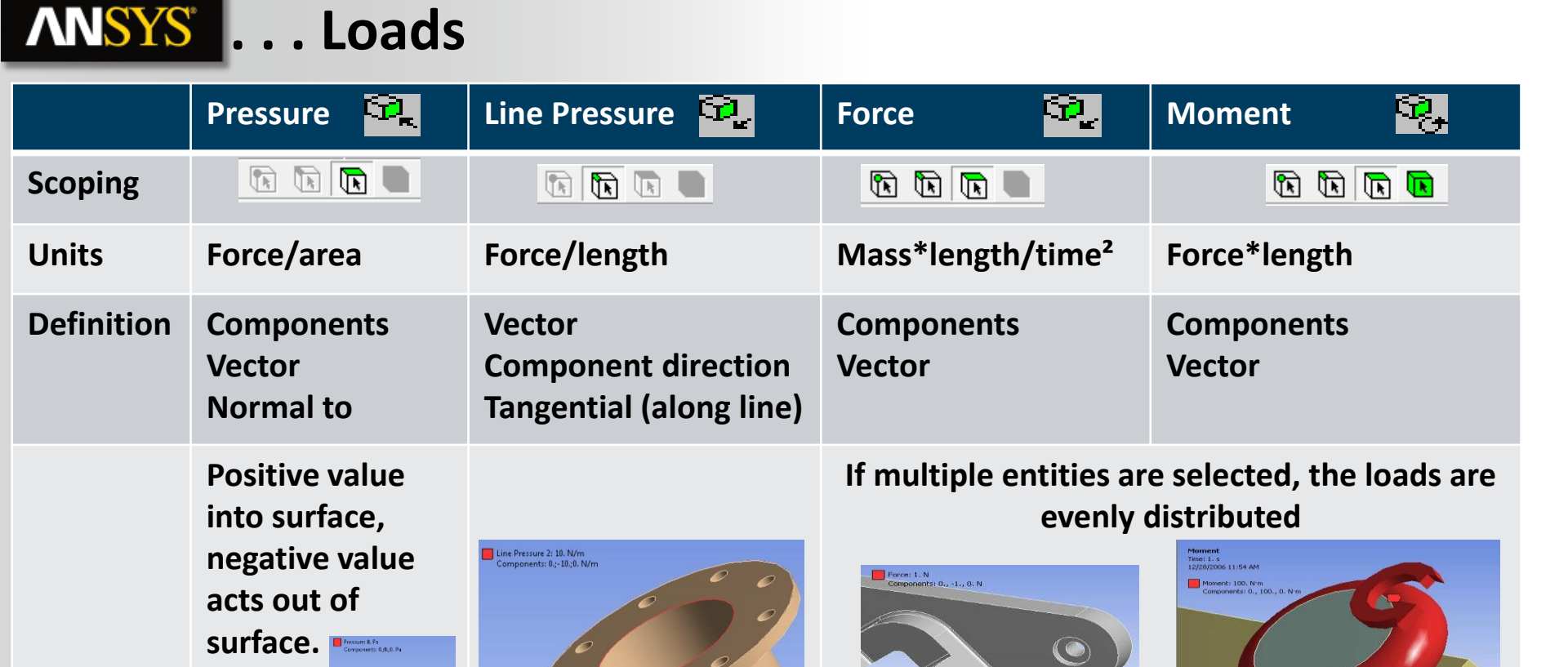

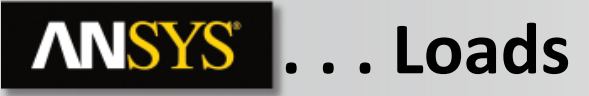

Hydrostatic Pressure:

- Applies a linearly varying load to a surface (solid or shell) to simulate fluid force acting on the structure.
- Fluid may be Internal (contained fluid) or external (submerged body).

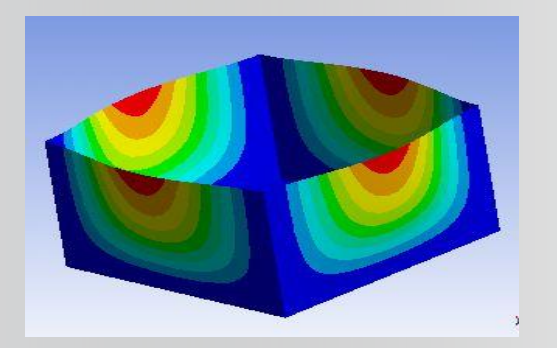

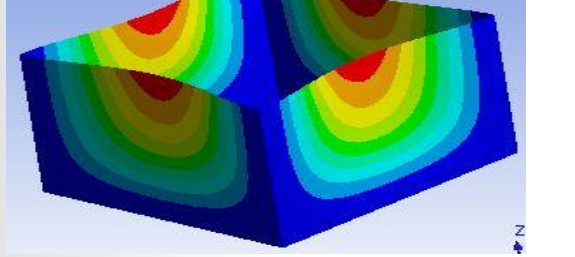

| Internal |
|----------|
|----------|

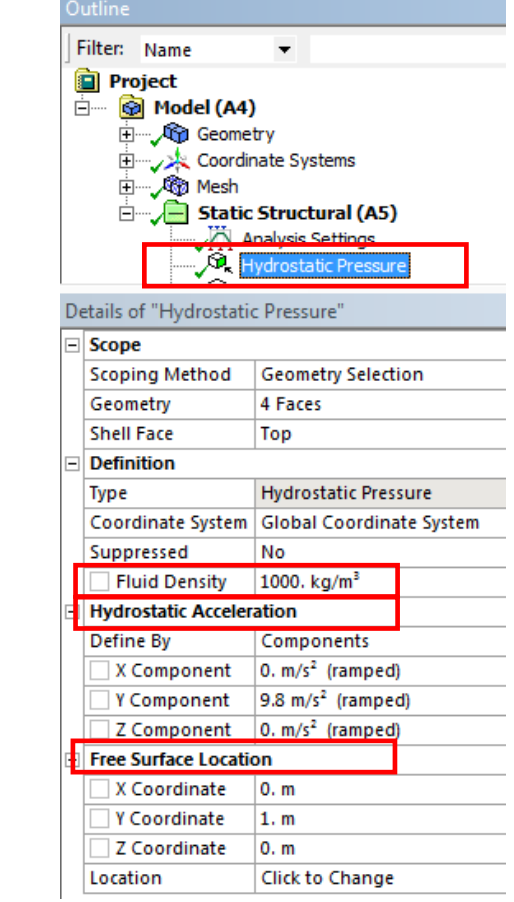

External

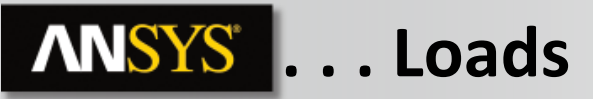

- 🔍 Bearing Load (force):
- Forces are distributed in compression over the projected area:
  - No axial components.
  - Use only one bearing load per cylindrical surface.
    - If the cylindrical surface is split, select both halves of cylinder when applying the load.
- Bearing loads can be defined via vector or component method.

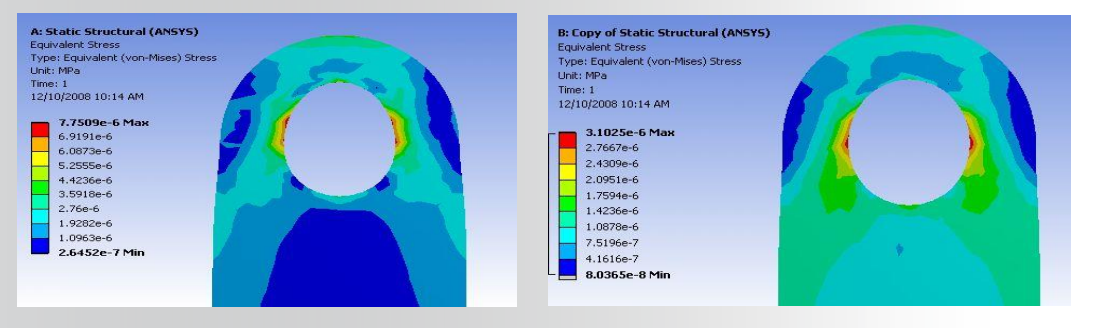

**Bearing Load** 

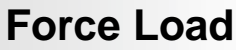

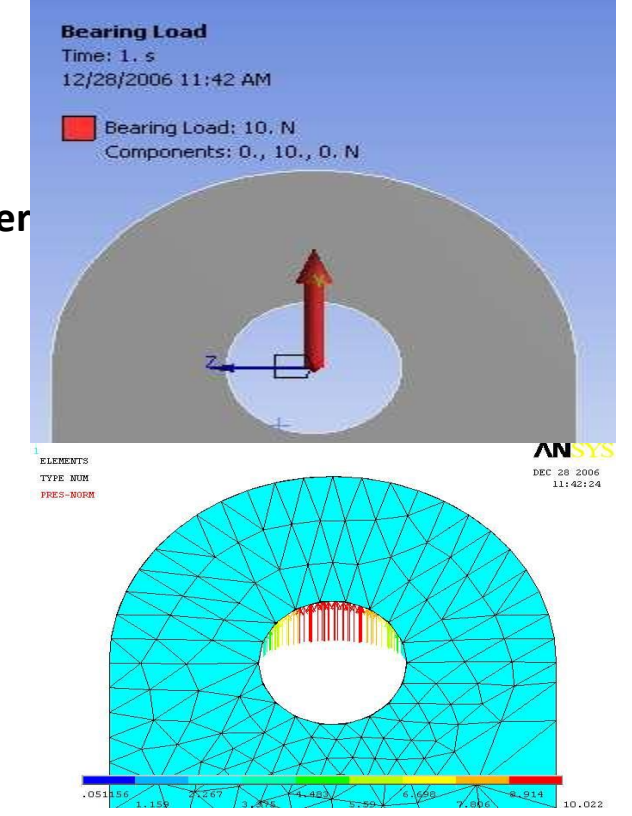

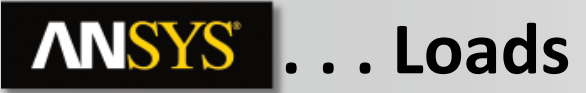

#### Remote Force Loading :

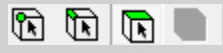

- The user supplies the origin of the force (geometry or coordinates). Mechanical automatically creates a remote point at the force location.
- Can be defined using vector or component method.
- Applies an equivalent force and moment on the surface.
- Example: 10 inch beam with a 1 lbf remote force scoped to the end of the beam. Remote force is located 20 inches from the fixed support.

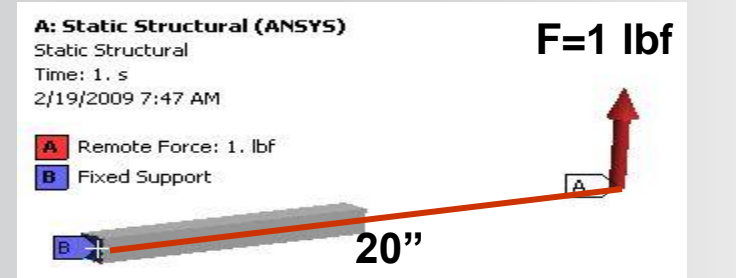

| Details of "Moment Reaction" |         |                     |  |
|------------------------------|---------|---------------------|--|
| Ð                            | Options |                     |  |
| E                            | Results |                     |  |
| 1                            | X Axis  | 20. lbfrin          |  |
|                              | Y Axis  | 3.488e-009 lbf+in   |  |
|                              | Z Axis  | -2.1246e-007 lbf in |  |
| 1                            | Total   | 20. lbf in          |  |

#### **Moment Reaction**

#### Details about remote points are covered in L06\_Remote BC

19 © 2015 ANSYS, Inc. February 27, 2015

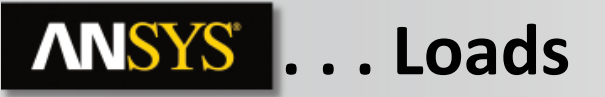

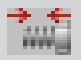

**Bolt Pretension:** 

- Applies a pretension load to a <u>solid cylindrical section</u> or <u>beam</u> using:
  - Pretension load (force)
  - OR
  - Adjustment (length)
- For body loading a local coordinate system is required (preload in z direction).
  - Face selection assumes axial direction of cylindrical surface.
- For multistep analyses additional options are available (covered later).

| [=] | Scope          |                    |  |
|-----|----------------|--------------------|--|
|     | Scoping Method | Geometry Selection |  |
|     | Geometry       | 1 Face             |  |
| Ξ   | Definition     |                    |  |
|     | Туре           | Bolt Pretension    |  |
|     | Suppressed     | No                 |  |
|     | Define By      | Load               |  |
|     | Preload        | 1000. N            |  |

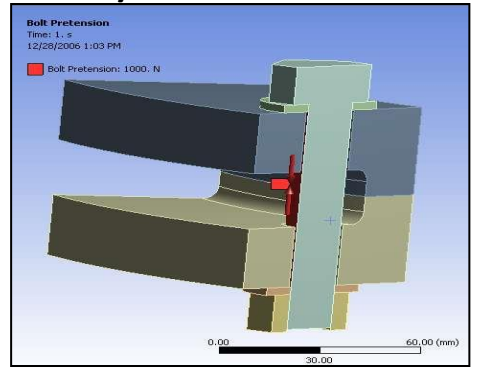

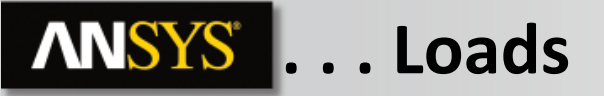

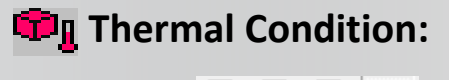

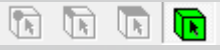

$$\varepsilon_{th}^{x} = \varepsilon_{th}^{y} = \varepsilon_{th}^{z} = \alpha \left( T - T_{ref} \right)$$

- Applies a uniform temperature in a structural analysis.
- A reference temperature must be provided (can apply to all bodies or individuals).

| )e | tails of "Static Structural (A5)" | ettings         |    |
|----|-----------------------------------|-----------------|----|
| -  | Definition                        |                 |    |
|    | Physics Type                      | Structural      |    |
|    | Analysis Type                     | Static Structur | al |
|    | Solver Target                     | Mechanical AP   | DL |
| 7  | Options                           | ,               |    |
|    | Environment Temperature           | 22. °C          |    |
| ۲  | Generate Input Only               | NO              |    |

#### Reference temperature in Environment (e.g. Static Structural), applies to all bodies

21 © 2015 ANSYS, Inc. February 27, 2015

| De                          | etails of "Thermal (           | Condition"                   |                                 |        |
|-----------------------------|--------------------------------|------------------------------|---------------------------------|--------|
| Ξ                           | Scope                          |                              |                                 |        |
|                             | Scoping Method                 | Geometry Selection           | 21                              |        |
|                             | Geometry                       | 1 Body                       |                                 |        |
|                             | Definition                     |                              |                                 |        |
| -                           | Type                           | Thermal Condition            |                                 |        |
|                             | Magnitude                      | 100. °C (ramped)             |                                 |        |
|                             | Suppressed                     | NO                           |                                 |        |
| (                           | Graphics Pro                   | perties                      |                                 |        |
| I                           | Definition                     |                              |                                 |        |
| [                           | Suppressed                     | ł                            | No                              |        |
| Stiffness Behavior Flexible |                                | Flexible                     | s                               |        |
| 1                           | Coordinate Sy                  | stem                         | Default Co                      | ordina |
| F                           |                                |                              | a contract of the second second | _      |
|                             | kererence i en                 | nperature                    | By Body                         |        |
| F                           | Reference Ten<br>Reference Ten | nperature<br>nperature Value | By Body<br>22. °C               |        |

Reference temperature can be applied to individual bodies

# **ANSYS** G. Supports

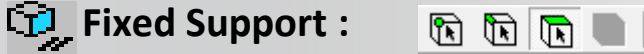

- **Constraints all degrees of the selected entity:** 
  - Solid bodies: constrains x, y, and z.
  - Surface and line bodies: constrains x, y, z, rotx, roty and rotz.

#### 💶 Displacement: 🖪 🖻 🖻

- Allows for imposed translational displacement in x, y, and z (in userdefined Coordinate System).
- Entering "0" means that the direction is *constrained*, leaving the direction blank means the direction is free.

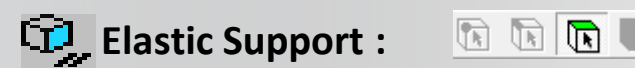

- Applies "flexible" frictionless support to a face.
- Foundation stiffness is the pressure required to produce unit normal deflection of the foundation.

| De | Details of "Displacement" |                    | <b></b> |
|----|---------------------------|--------------------|---------|
| Ξ  | Scope                     | 0                  |         |
|    | Scoping Method            | Geometry Selection |         |
|    | Geometry                  | 1 Face             |         |
|    | Definition                | 0                  |         |
|    | Define By                 | Components         |         |
|    | Туре                      | Displacement       |         |
|    | X Component               | 0. mm (ramped)     |         |
|    | Y Component               | Free               | 200     |
|    | Z Component               | Free               |         |
|    | Suppressed                | No                 |         |

| Details of "Elastic Support" |                      | t" f                 | ļ |
|------------------------------|----------------------|----------------------|---|
| E                            | Scope                |                      |   |
|                              | Scoping Method       | Geometry Selection   |   |
|                              | Geometry             | 1 Face               |   |
| Ξ                            | Definition           |                      |   |
|                              | Туре                 | Elastic Support      |   |
|                              | Suppressed           | No                   |   |
|                              | Foundation Stiffness | 1. N/mm <sup>3</sup> | - |

# **ANSYS** ... Supports

🖙 Frictionless Support: 🛛 🖻 🖻

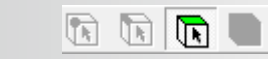

- Applies constraints (fixes) in the normal direction on surfaces.
- For solid bodies, this support can be used to apply a structural 'symmetry' boundary condition.
- Examples . . . ۲

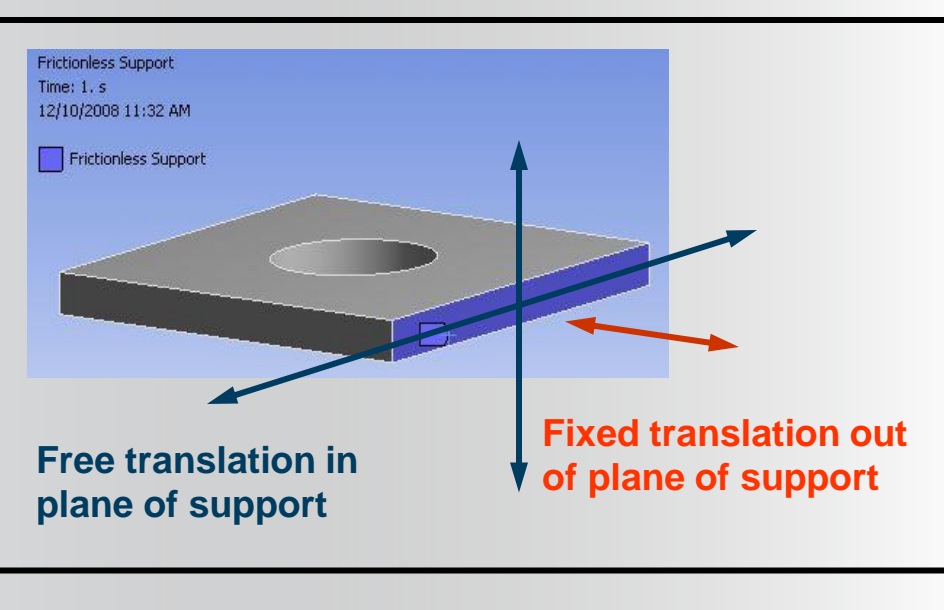

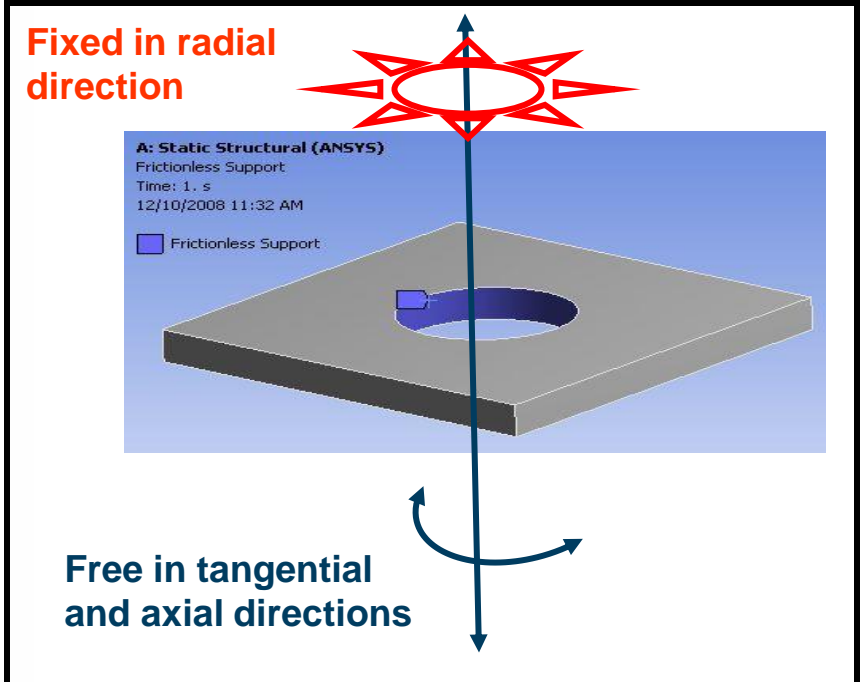

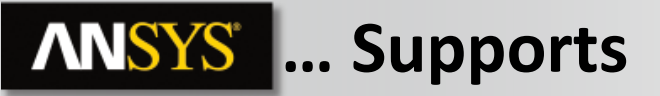

🥝 Cylindrical Support:

• Provides individual controls (fixed/free) for axial, radial, or tangential constraints.

• Applied on cylindrical surfaces only.

| - | Franci         |             |             | - |
|---|----------------|-------------|-------------|---|
| = | scope          |             | 19799 - 600 |   |
|   | Scoping Method | Geometry    | Selection   |   |
|   | Geometry       | 1 Face      |             |   |
|   | Definition     |             |             |   |
|   | Туре           | Cylindrical | Support     |   |
|   | Radial         | Fixed       |             |   |
|   | Axial          | Fixed       |             |   |
|   | Tangential     | Free        |             | • |
|   | Suppressed     | No          |             |   |

Example . . .

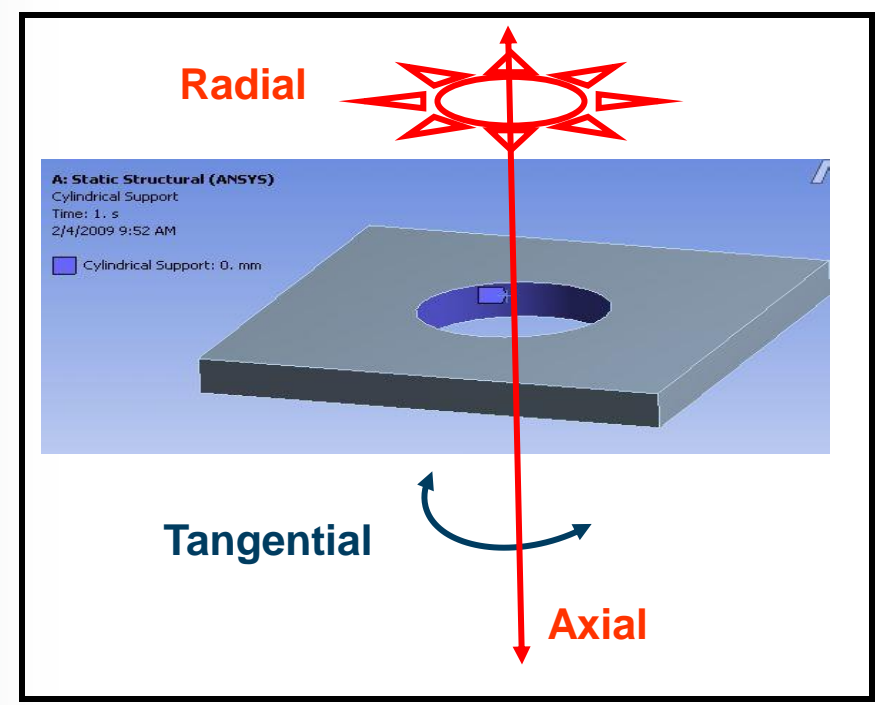

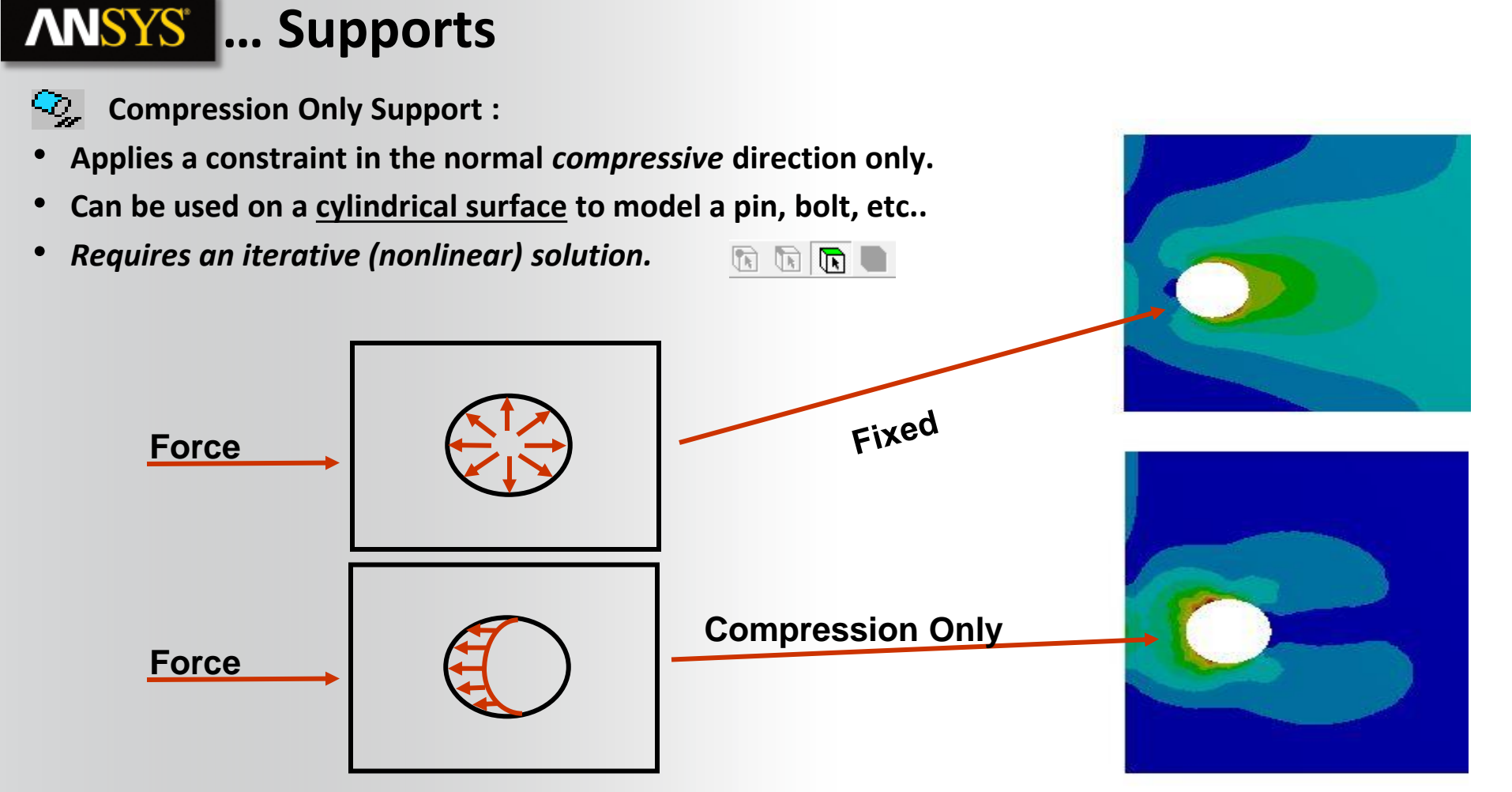

# **ANSYS** ... Supports

- 🖳 Simply Supported:
- Can be applied on edge or vertex of surface or line bodies
- Prevents all translations but all rotations are free
- Fixed Rotation:
- Can be applied on surface, edge, or vertex of surface or line bodies
- Constrains rotations but translations are free

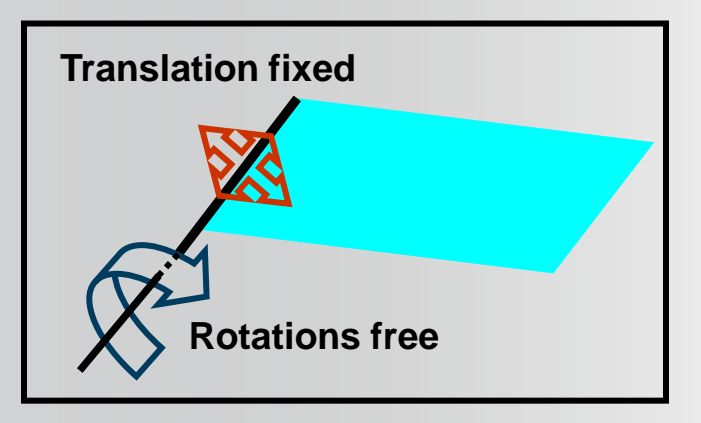

Simply Supported Edge

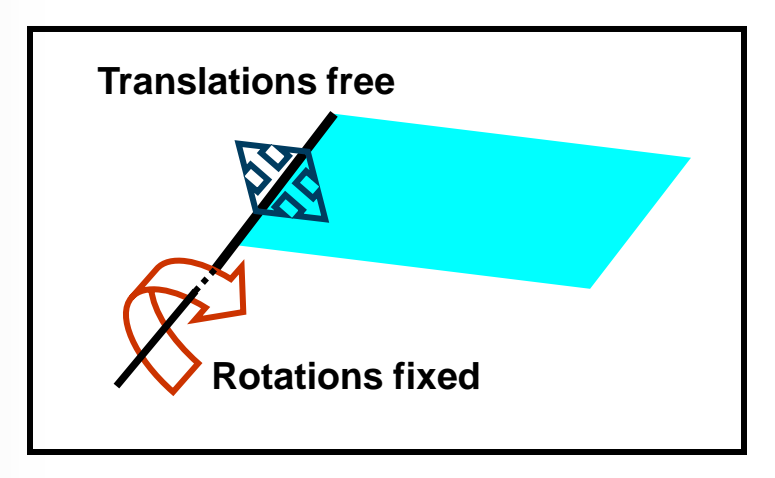

**Fixed Rotation Edge** 

26 © 2015 ANSYS, Inc. February 27, 2015

#### **ANSYS** H. Load and Support Display

Two display options are available for boundary conditions:

- By default, boundary conditions are displayed using a color scheme relating to the class of the condition such as loads, supports, displacements, etc. (figure on left).
- Users can toggle on "Random Colors" to assign each boundary condition a unique color (figure on right).
   Random Colors

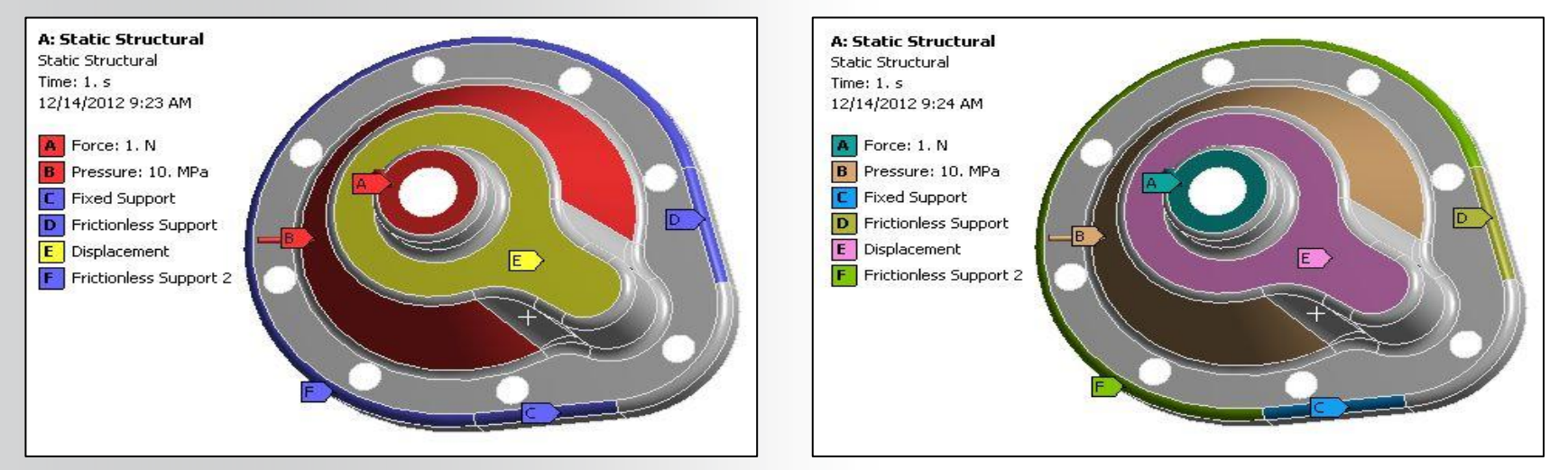

#### **ANSYS** I. Supports vs Contacts

Contacts are used to define the interaction between <u>two represented bodies</u> on an assembly model.

Supports are used to define the interaction between <u>a body and the environment</u> (ground for example)

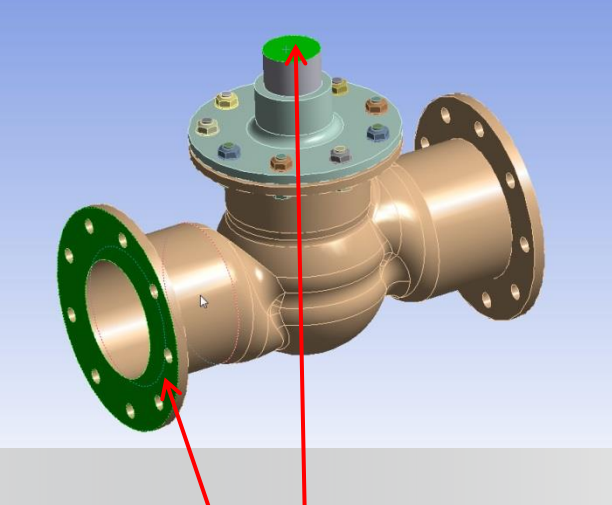

Supports will define interaction with the environment

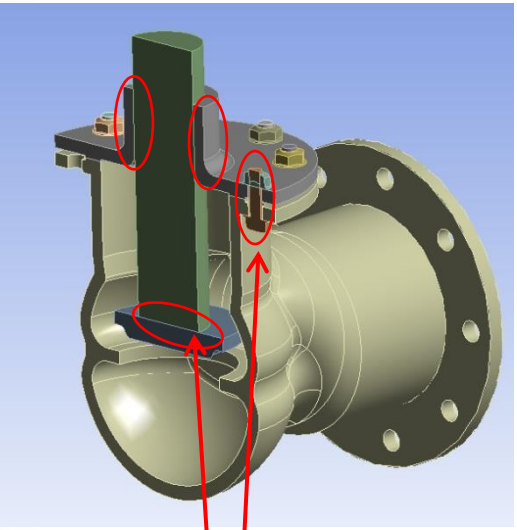

Contact will be defined at bodies' interfaces

#### **ANSYS** J. Solving the Model

To solve the model click on the "Solve" button on the Standard Toolbar.

- Two processors used if present (default).
- To set the number of processors use, "Tools > Solve Process Settings".

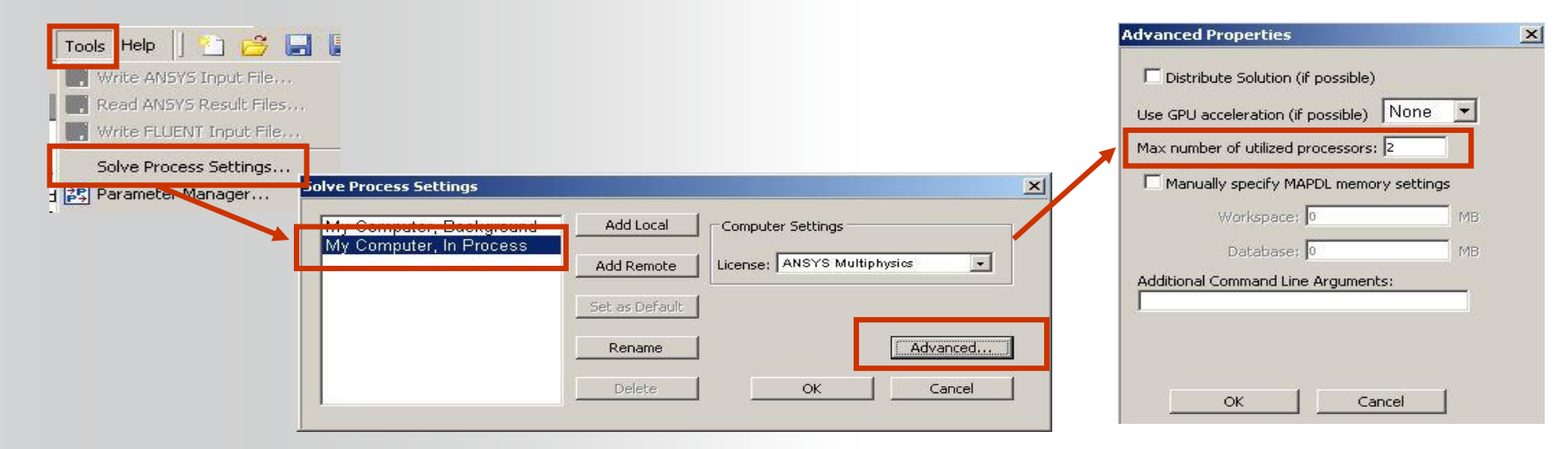

Note : By default, Mechanical use two processors. In order to run faster your models, it is possible to define more CPUs to use for a solve. This feature is available using a specific license (HPC).

#### **ANSYS** K. Workshop 7.1

- Workshop 7.1 Structural Analysis With Contact
- Goal:
  - A five part assembly representing an impeller type pump is analyzed with a 100N load on the belt.

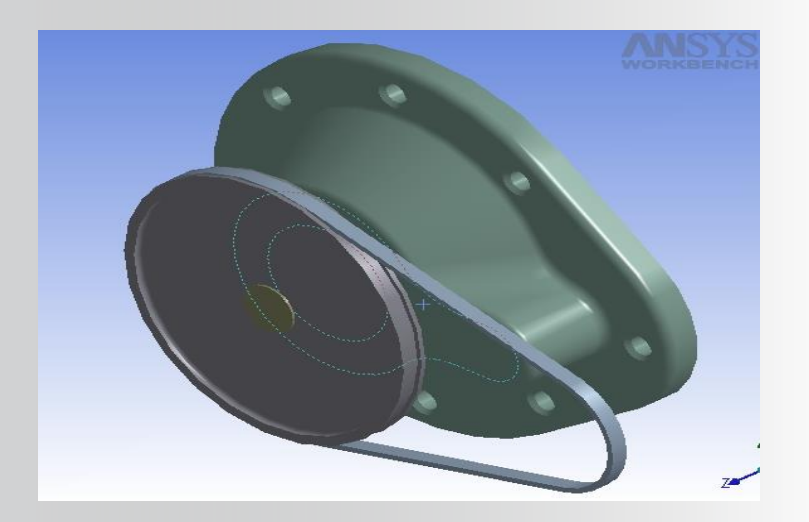

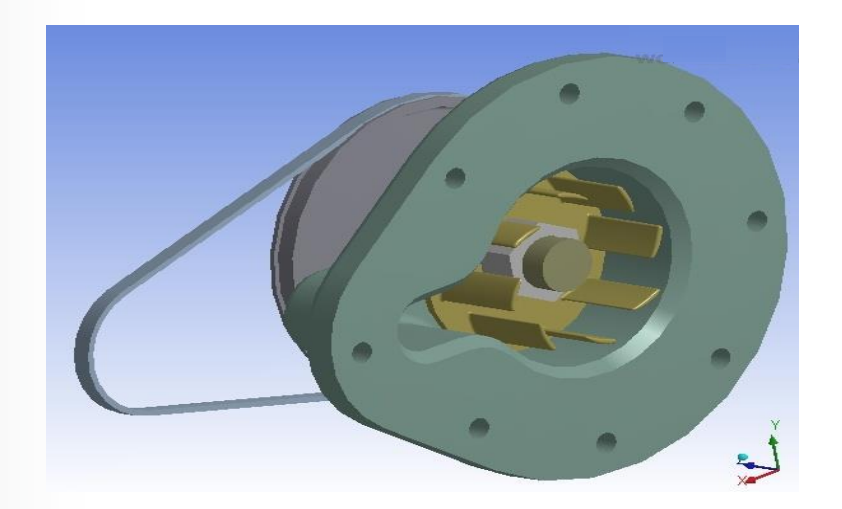

Numerous structural results are available:

- Directional and total deformation.
- Components, principal, or invariants of stresses and strains.
- Contact output.
- Reaction forces.
- More . . . .

#### In Mechanical, results may be requested before or after solving.

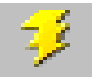

- If you solve a model then request results afterwards, click on the "Solve" button, and the results will be retrieved (the results file is re-read).
- You can also right click the Solution branch or a new result item and "Evaluate All Results".
- A new solution is not required.

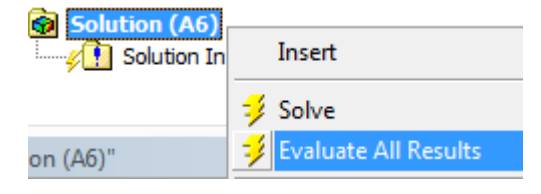

Contour and vector plots are usually shown on the deformed geometry.

Use the Context Toolbar to change settings.

Results can be scoped to various geometry and FE entities as well as named selections. (note these controls are covered in a later chapter).

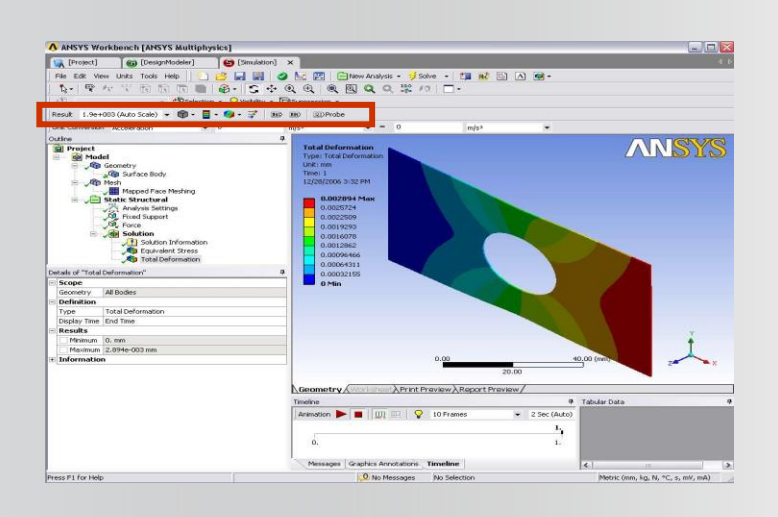

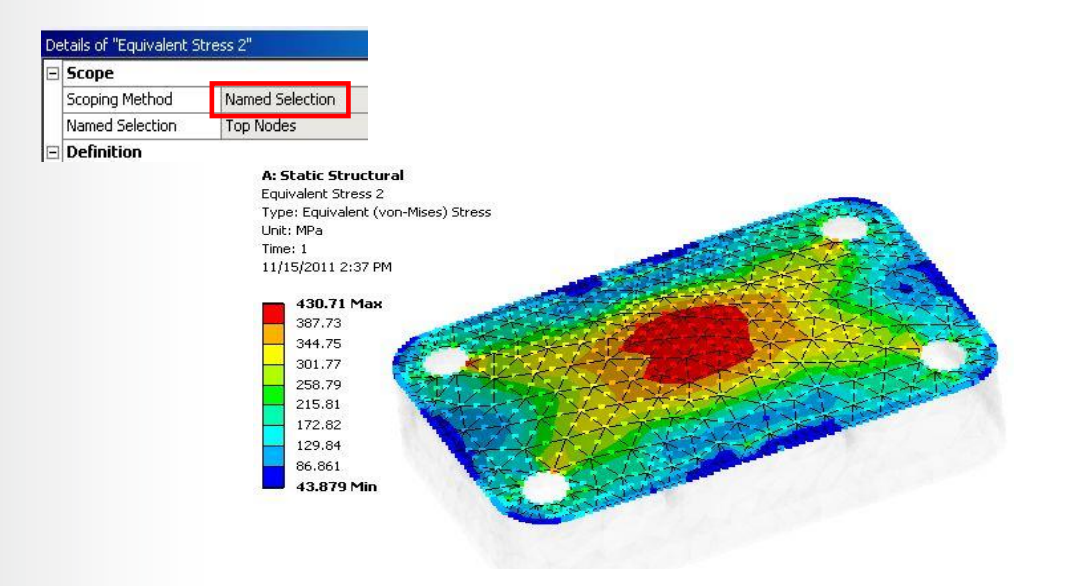

The deformation of the model can be plotted:

• Total deformation is a scalar quantity:

$$U_{total} = \sqrt{U_x^2 + U_y^2 + U_z^2}$$

- The x, y, and z components of deformation can be requested under "Directional", in global or local coordinates.
- Vector plots of deformation are available (see below).

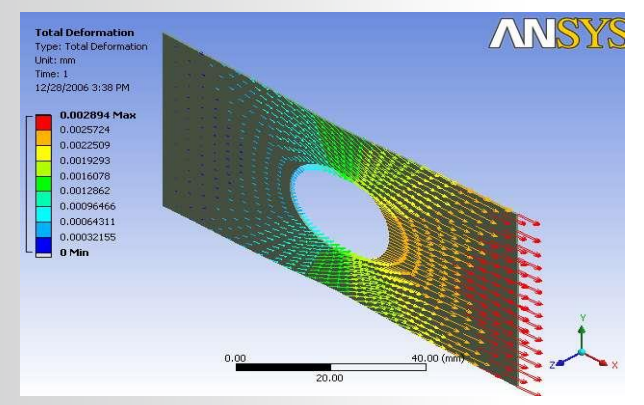

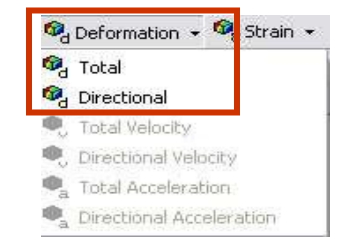

**Stresses and strains:** 

- Stresses and (elastic) strains have six components
   (x, y, z, xy, yz, xz) while thermal strains have three components (x, y, z)
- For stresses and strains, components can be requested under "Normal" (x, y, z) and "Shear" (xy, yz, xz). For thermal strains, (x, y, z) components are under "Thermal."
- Principal stresses are always arranged such that s1 > s2 > s3
- Intensity is defined as the largest of the absolute values
  - s1 s2, s2 s3 or s3 s1

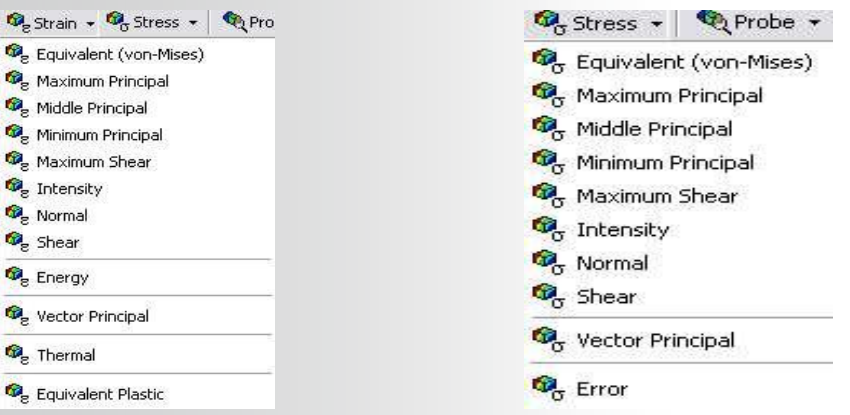

#### Stress Tool:

Calculates safety factors based on several material failure theories

#### (4):

- Ductile Theories:
  - Maximum Equivalent Stress
  - Maximum Shear Stress
- Brittle Theories:
  - Mohr-Coulomb Stress
  - Maximum Tensile Stress
- Safety factor, safety margin and stress ratio can be plotted.
- User specified failure criteria can be entered.

| De | tails of Stress For |                                                                             |
|----|---------------------|-----------------------------------------------------------------------------|
|    | Definition          |                                                                             |
|    | Theory              | Max Equivalent Stress                                                       |
| ł  | Stress Limit Type   | Custom Value                                                                |
|    | Stress Limit        | Tensile Yield Per Material<br>Tensile Ultimate Per Material<br>Custom Value |

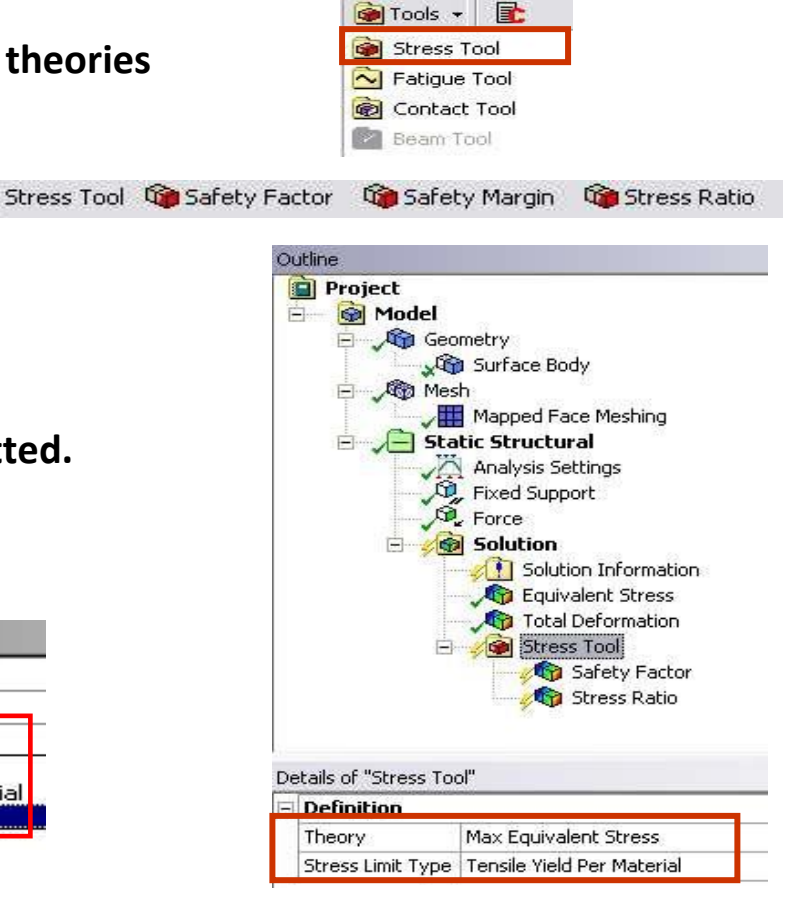

In addition to the standard result items one can insert "user defined" results.

These results can include mathematical expressions and can be combinations of multiple result items.

Define in 2 ways:

• Select "User Defined Result" from the solution context menu

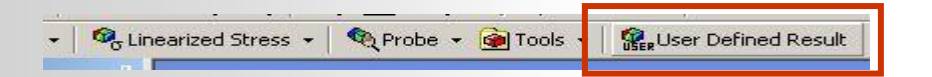

• OR - From the Solution Worksheet highlight result > RMB > Create User Defined Result.

| er Defin | ed Result Expr | essions    |             |                |              |   |
|----------|----------------|------------|-------------|----------------|--------------|---|
| Туре     | Data Type      | Data Style | Component   | Expression     | Output Unit  | - |
| U        | Nodal          | Scalar     | X           | UX             | Displacement |   |
| U        | Nodal          | Scalar     | Y           | UY             | Displacement |   |
| U        | Nodal          | Scalar     | Z           | UZ             | Displacement |   |
| U        | Nodal          | Scalar     | SUM         | USUM           | Displacement |   |
| U        | Nodal          | Vector     | UVECTORS.   | TIMEC LORS     | Displacement |   |
| S        | Element Nodal  | Scalar     | Create User | Defined Recult | Stress       |   |
| S        | Element Nodal  | Scalar     | Create User | Dennea Resaic  | Stress       |   |
| <        | Element Nodal  | Scalar     | 7           | 57             | Strace       |   |

Details allow an expression using various basic math operations as well as square root, absolute value, exponent, etc..

User defined results can be labeled with a user "Identifier".

Result legend contains identifier and expression.

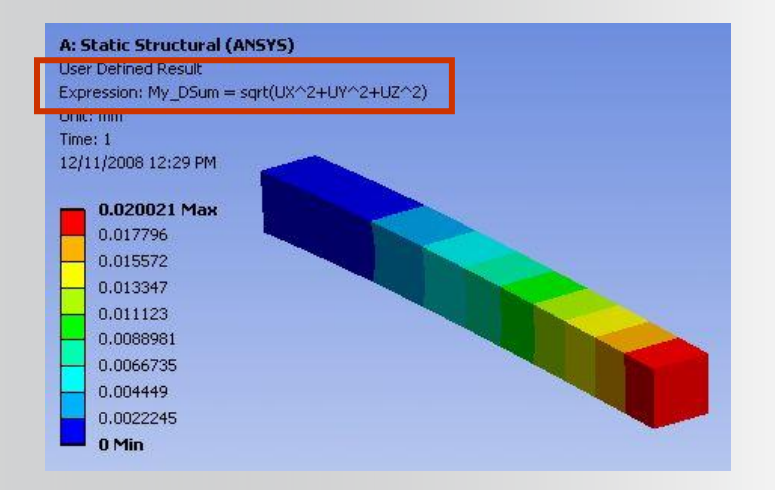

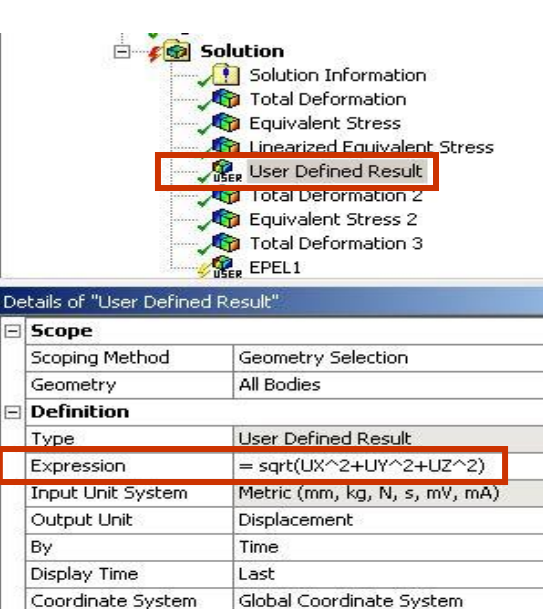

My\_DSum

2.0021e-002 mm

0. mm

Calculate Time History | Yes

Identifier

Minimum

Maximum

- Results

Reaction forces at constraints or contacts can be obtained using a "Reaction Probe".

Probes can be inserted manually (like other results) or constraints/contacts can be drag and dropped onto the Solution branch as a shortcut.

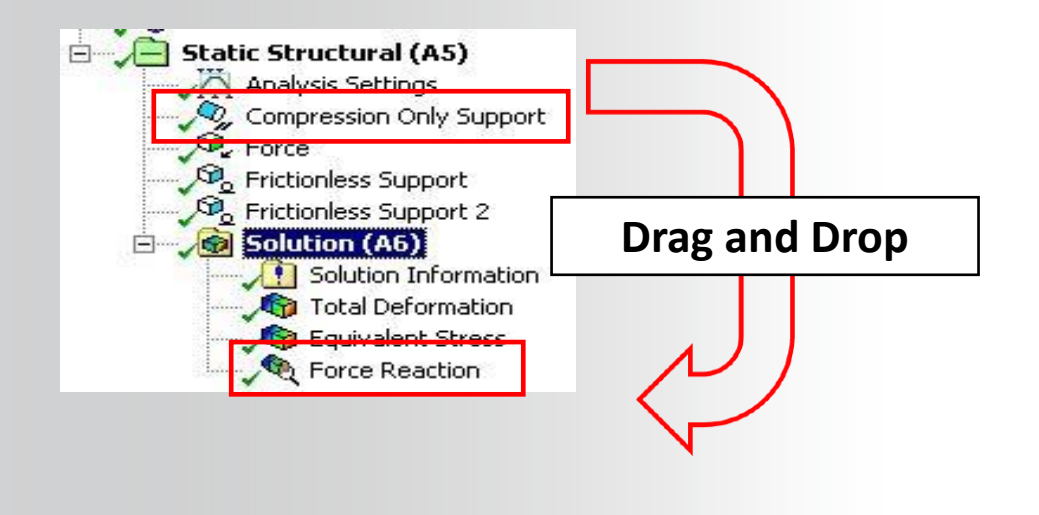

| 1                       | Definition              |                          |  |  |
|-------------------------|-------------------------|--------------------------|--|--|
|                         | Тура                    | Force Reaction           |  |  |
| ŝ                       | Type<br>Leasting Mathed | Poundamy Condition       |  |  |
|                         |                         | Soundary Condition       |  |  |
|                         | Boundary Condition      | Compression Only Support |  |  |
|                         | Orientation             | Global Coordinate System |  |  |
|                         | Suppressed              | No                       |  |  |
|                         | Options                 |                          |  |  |
|                         | Result Selection        | All                      |  |  |
|                         | Display Time            | End Time                 |  |  |
| Results                 |                         |                          |  |  |
|                         | X Axis                  | -100. N                  |  |  |
|                         | Y Axis                  | -7.7846 N                |  |  |
| İ                       | Z Axis                  | -1.6597e-015 N           |  |  |
|                         | Total                   | 100.3 N                  |  |  |
|                         | Maximum Value (         | Over Time                |  |  |
|                         | X Axis                  | -100. N                  |  |  |
| Y Axis                  |                         | -7.7846 N                |  |  |
| Z Axis                  |                         | -1.6597e-015 N           |  |  |
|                         | Total                   | 100.3 N                  |  |  |
| Minimum Value Over Time |                         |                          |  |  |
|                         | X Axis                  | -100. N                  |  |  |
|                         | Y Axis                  | -7.7846 N                |  |  |
|                         | Z Axis                  | -1.6597e-015 N           |  |  |
|                         | Total                   | 100.3 N                  |  |  |

After a static structural solve, you have to check results. A check consists of verify the static equilibrium:

 $\mathbf{F}_{applied} = \mathbf{F}_{reaction}$ 

Reaction probes have to be used to calculate static equilibrium.

Simple example : F<sub>applied :</sub> Acceleration : Fy=m\*a => Fy=6.08 N

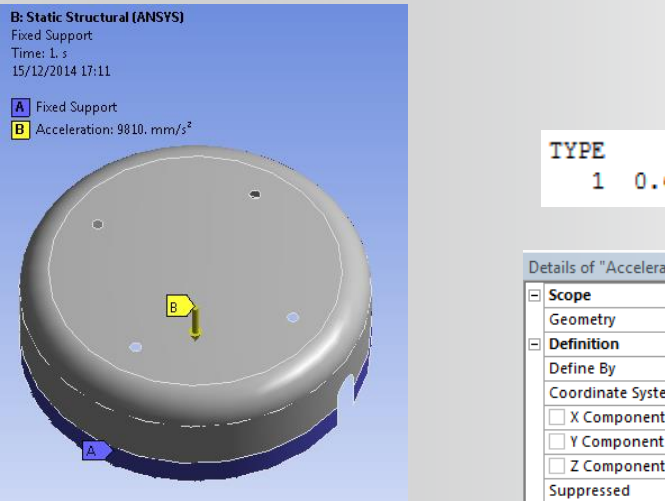

|   | TYPE                   | MASS                             |
|---|------------------------|----------------------------------|
|   | 1 0.61                 | 9953E-03                         |
|   |                        |                                  |
|   |                        |                                  |
| D | etails of "Acceleratio | n"                               |
|   | Scope                  |                                  |
|   | Geometry               | All Bodies                       |
|   | Definition             |                                  |
|   | Define By              | Components                       |
|   | Coordinate System      | Global Coordinate System         |
|   | X Component            | 0. mm/s <sup>2</sup> (ramped)    |
|   | Y Component            | 9810. mm/s <sup>2</sup> (ramped) |
|   | Z Component            | 0. mm/s <sup>2</sup> (ramped)    |
|   | Suppressed             | No                               |
|   |                        |                                  |

F<sub>reaction :</sub>

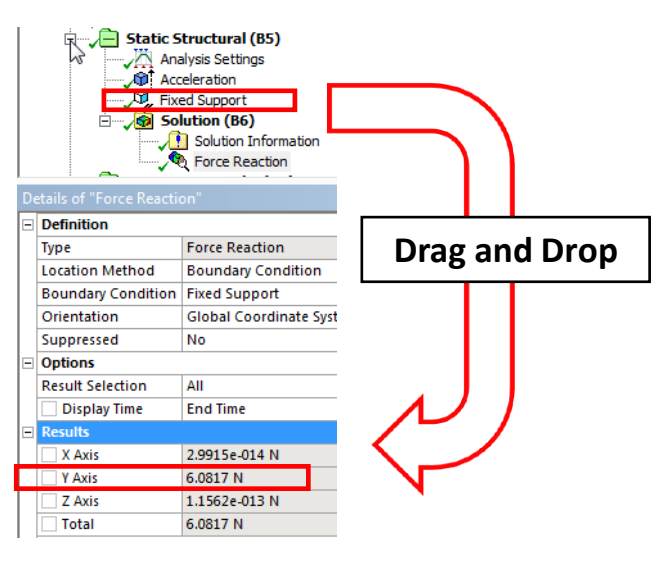

# **ANSYS** M. Linear vs Non Linear solve

In a linear analysis, the matrix equation [K]{x}={F} is solved in one iteration. That means the model stiffness does not change during solve : [K] is constant.

A non linear solve allow stiffness changes and uses an iterative process to solve the problem. In a static structural analysis, ANSYS runs a non linear solve automatically when the model contains :

- Non linear material laws : Plasticity, Creep, Gasket, Viscoelasticity ...
- Non linear contact : Frictionless, Rough, Frictional
- Large deflection turned « ON»
- Compression only support
- Joints
- Bolt pretension
- Compression only or tension only Spring

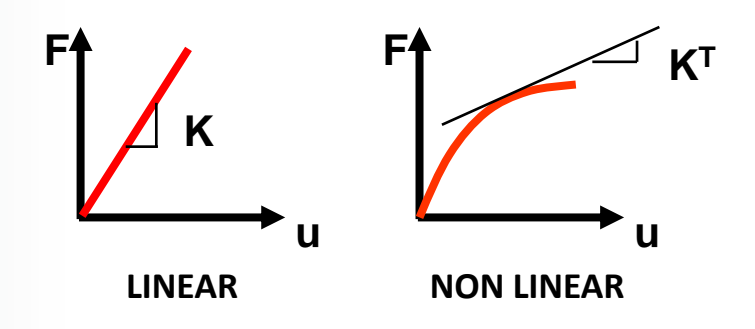

### **ANSYS** N. Workshop 7.2

- Workshop 7.2 Using Beam Connections
  - In the flange model shown we will use Mechanical's beam connection feature to simulate bolted fasteners in the model.

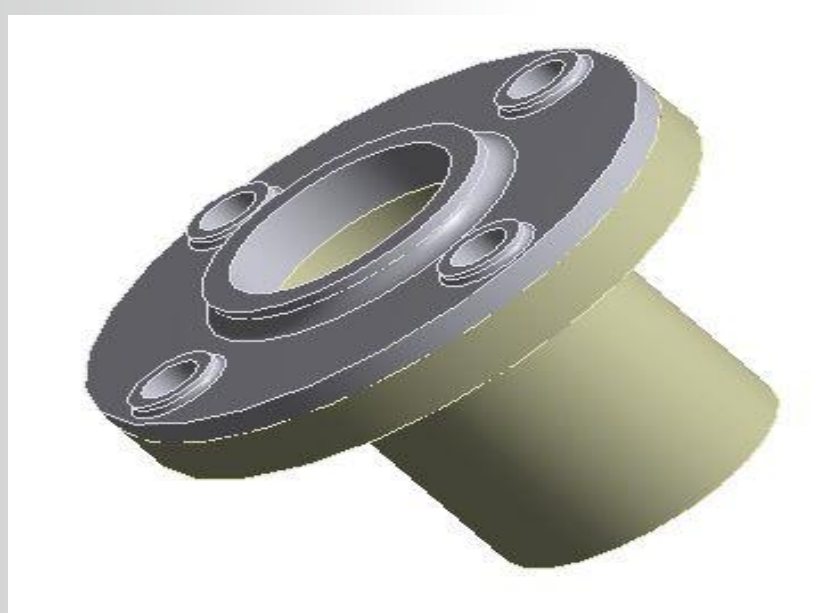

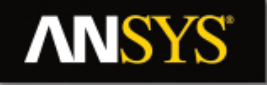

### **O. APPENDIX**

- Analysis Settings : Restart controls
- Nodal Load and Supports
- Results and Postprocessing

#### **ANSYS** Analysis Settings : Restart controls

The "Restart Controls" section of the analysis settings configures how ANSYS produces restart points throughout a solve.

This is very handy for nonlinear analysis as a converged solution is not guaranteed, and the user has to occasionally adjust the solver setting from a particular intermediate stage of the solve.

For linear static analysis, by default no restart points are created.

This is covered in more detail in the Introduction to Structural Nonlinearity course.

|                                     | Static Structu                   | iral (A5)<br>ettings<br>port<br>(A6)<br>ion Information |  |  |
|-------------------------------------|----------------------------------|---------------------------------------------------------|--|--|
| De                                  | etails of "Analysis Settings"    |                                                         |  |  |
| +                                   | Step Controls                    |                                                         |  |  |
| <ul> <li>Solver Controls</li> </ul> |                                  |                                                         |  |  |
|                                     | Solver Type                      | Program Controlled                                      |  |  |
|                                     | Weak Springs                     | Off                                                     |  |  |
|                                     | Large Deflection                 | On                                                      |  |  |
|                                     | Inertia Relief                   | Off                                                     |  |  |
| Ξ                                   | Restart Controls                 | 1                                                       |  |  |
|                                     | Generate Restart Points          | Program Controlled                                      |  |  |
|                                     | Retain Files After Full Solve No |                                                         |  |  |
| +                                   | Nonlinear Controls               |                                                         |  |  |
| +                                   | Output Controls                  |                                                         |  |  |
| +                                   | Analysis Data Management         | :                                                       |  |  |
| Ŧ                                   | Visibility                       |                                                         |  |  |

#### **ANSYS** Nodal Loads and Supports

Certain loads and supports can be applied directly to the nodes.

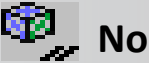

Nodal Loads:

- Must be applied to nodal named selections. .
- Load directions depend on the orientation of the node. •

Note : for example it could be useful in case of restart when a load must be added after a full solve

Each node has an associated local "nodal" coordinate system. By default these systems are aligned with the global Cartesian system but can be reoriented into a local system for loading purposes.

#### It is with respect to these nodal coordinate systems that the X, Y, Z components of FE loads are defined.

| Ξ | Scope                |                         |  |  |  |
|---|----------------------|-------------------------|--|--|--|
|   | Scoping Method       | Named Selection         |  |  |  |
|   | Named Selection      | Load Nodes              |  |  |  |
| - | Definition           |                         |  |  |  |
|   | Туре                 | Force                   |  |  |  |
|   | Coordinate System    | Nodal Coordinate System |  |  |  |
|   | 🔄 X Component        | 0. N (ramped)           |  |  |  |
|   | Y Component          | 10. N (ramped)          |  |  |  |
|   | Z Component          | 0.N (ramped)            |  |  |  |
|   | Divide Load by Nodes | Yes                     |  |  |  |
|   | Suppressed           | No                      |  |  |  |

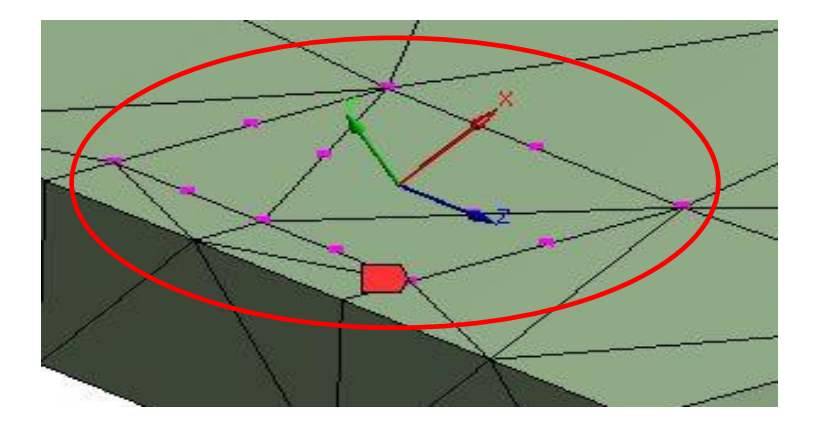

### **ANSYS** ... Nodal Loads and Supports

To apply a nodal load, after choosing the type of load from the "Direct FE" menu the load details allow choice of named selection and magnitude.

|    | No                     | dal Force               |  |  |
|----|------------------------|-------------------------|--|--|
| De | tails of "Nodal Force" |                         |  |  |
| Ξ  | Scope                  |                         |  |  |
|    | Scoping Method         | Named Selection         |  |  |
|    | Named Selection        | Load Nodes              |  |  |
| Ξ  | Definition             |                         |  |  |
|    | Туре                   | Force                   |  |  |
|    | Coordinate System      | Nodal Coordinate System |  |  |
|    | 🗌 X Component          | 0. N (ramped)           |  |  |
|    | Y Component            | 10. N (ramped)          |  |  |
|    | Z Component            | 0. N (ramped)           |  |  |
|    | Divide Load by Nodes   | Yes                     |  |  |
|    | Suppressed             | No                      |  |  |

### A: Static Structural Nodal Force Time: 1. s 11/10/2011 1:59 PM Nodal Force: 10. N Components: 0., 10., 0. N

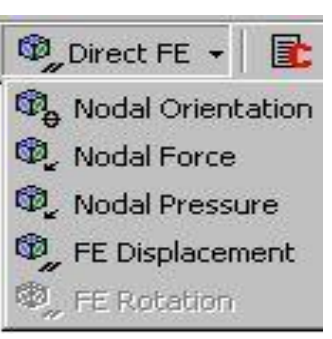

### **ANSYS** ... Nodal Loads and Supports

To change a nodal load direction the node's orientation must be changed using a local coordinate system.

Choose "Nodal Orientation" from the Direct FE menu:

- Pick the nodal named selection in the details from a drop down list.
- Pick the coordinate system to reference from a drop down list.

Note: a "Nodal Orientation" branch will be placed in the tree's environment branch.

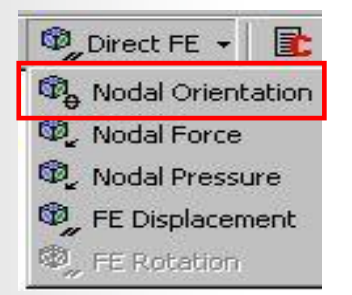

|    | No                     | dal Force               |  |  |  |
|----|------------------------|-------------------------|--|--|--|
| De | tails of "Nodal Force" |                         |  |  |  |
|    | Scope                  |                         |  |  |  |
|    | Scoping Method         | Named Selection         |  |  |  |
|    | Named Selection        | Load Nodes              |  |  |  |
|    | Definition             |                         |  |  |  |
|    | Туре                   | Force                   |  |  |  |
|    | Coordinate System      | Nodal Coordinate System |  |  |  |
|    | 🛄 X Component          | 0. N (ramped)           |  |  |  |
|    | Y Component            | 10. N (ramped)          |  |  |  |
|    | Z Component            | 0. N (ramped)           |  |  |  |
|    | Divide Load by Nodes   | Yes                     |  |  |  |
|    | Suppressed             | No                      |  |  |  |

|    |                        | Nodal Orientation |  |
|----|------------------------|-------------------|--|
| )e | tails of "Nodal Orient | tation"           |  |
| Ξ  | Scope                  |                   |  |
|    | Scoping Method         | Named Selection   |  |
|    | Named Selection        | Load Nodes        |  |
|    | Coordinate System      | Coordinate System |  |
| 3  | Definition             |                   |  |
|    | Suppressed             | No                |  |

### **ANSYS** ... Nodal Loads and Supports

Notes on nodal boundary conditions:

FE Rotation applies only when surface or line geometry is present (rotational DOF).

Since Direct FE loads are often applied to multiple nodes there is a control for how the load is distributed.

- Divide Load by Nodes (default):
  - Yes: divides the magnitude by the number of nodes and applies equal loads to each (F/Num to each node).
  - No: applies the full load magnitude to each node (F applied to each node).
- Using the example at right choosing "No" results in a total load of (10 N \* 12 Nodes = <u>120 N</u>).

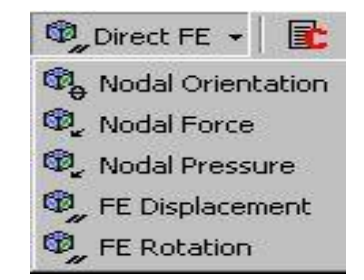

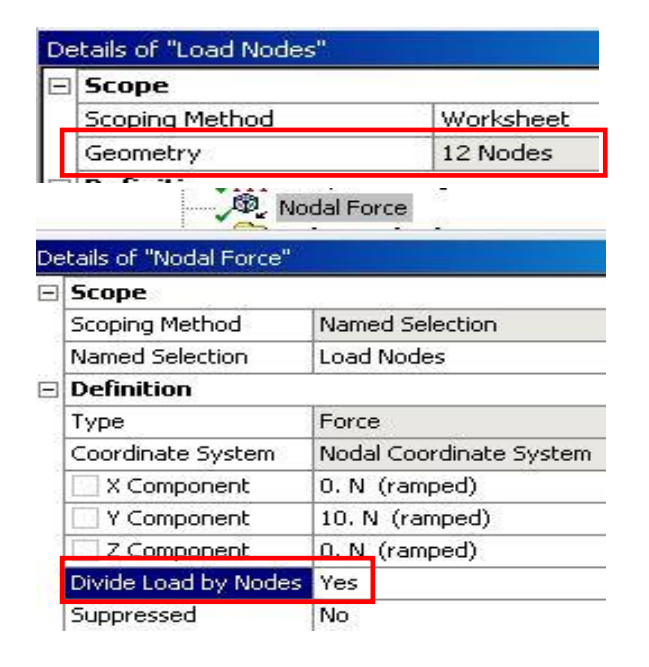

Contact results are requested via a "Contact Tool" under the Solution branch.

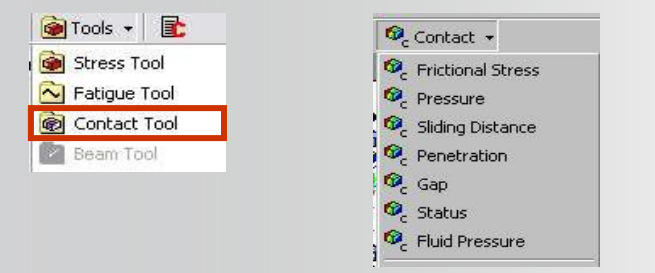

Contact regions can be selected in the graphics window or using a Worksheet.

48

| E Scope | 12 1200 0000                 |                       |               |                |                       |
|---------|------------------------------|-----------------------|---------------|----------------|-----------------------|
| Scoping | Method Worksh                | ieet                  | -             |                |                       |
| 1       | Contact Too                  |                       |               |                |                       |
|         | Contacts<br>Selection All Co | ntacts                | <b>_</b>      | Add            | Remove                |
|         | Contact<br>Side Both         |                       |               | Apply          | 1                     |
|         | For additional optic         | ons, please visit the | e context mer | nu for this ta | ble (right mouse butt |
|         | Name                         | Contact Side          |               |                |                       |
|         | Contact Region               | n Both                |               |                |                       |
|         |                              |                       |               |                |                       |

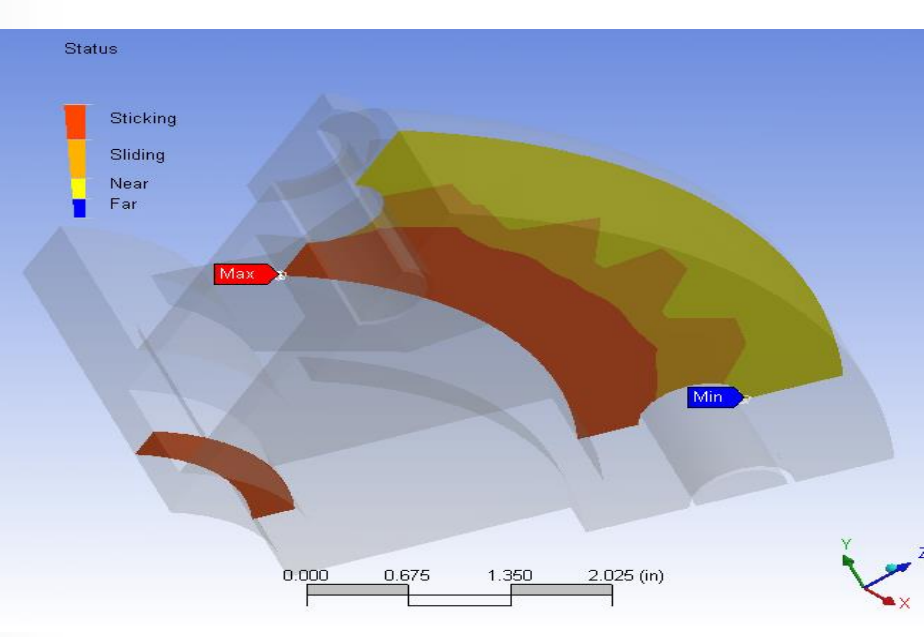